## Contest Loggers will support MCD Qso Party Day

| <complex-block></complex-block> | QARTest is a free Ham Radio contest logging program for<br>Windows. Supported versions are XP, Vista, 7, 8, 10, 11,<br>both 32 and 64bit.<br>It is also possible to set it also in English.<br>Download area (First installation and updates)<br>https://www.ik3qar.it/software/qartest/en/download/<br>Before starting the configuration to update it to the latest<br>version, remember then select from the dialogue box<br>"Contest Name" Marconi Club QSO Party Day<br>====================================                                                                                                    |
|---------------------------------|----------------------------------------------------------------------------------------------------|
|                                 | <ul> <li>N1MM Logger+ (TNX Les, G40GB)</li> <li>Entrants will need to download MARCONIQPD.zip, open it and copy the files inside as follows:</li> <li>1) Extract the MARCONIQPD_M.udc file for club members or the MARCONIQPD.udc file for NON-members and copy it into the folder : %userprofile%\Documents\N1MM Logger+\UserDefinedContests Do not copy both .udc files but only the one needed!!</li> <li>2) 2) Extract the MarconiD.sec file and copy it to the folder: %userprofile%\Documents\N1MM Logger+\SupportFiles</li> <li>3) Take the file call history MARCONIQPD.txt and copy it in the folder : %userprofile%\Documents\N1MM Logger+\CallHistoryFiles</li> </ul> |

| <ol> <li>1) Estrarre il file MARCONIQPD_M.udc per gli iscritti al<br/>club oppure il file MARCONIQPD.udc per i NON iscritti<br/>e copiarlo nella cartella:<br/>%userprofile%\Documents\N1MM<br/>Logger+\UserDefinedContests<br/><u>Non copiare entrambi i file .udc ma solo quello</u><br/><u>necessario!!</u></li> <li>2) Estrarre il file MarconiD.sec e copiarlo nella cartella:<br/>%userprofile%\Documents\N1MM Logger+\SupportFiles</li> <li>3) Prelevare il file call history MARCONIQPD.txt e copiarlo<br/>nella cartella: %userprofile%\Documents\N1MM<br/>Logger+\CallHistoryFiles</li> <li>Creare il log del contest dal menù FILE ed associare<br/>il file Call History:</li> <li>Create the contest log from the FILE menu and<br/>associate the Call History file:</li> </ol> |
|----------------------------------------------------------------------------------------------------|
| IK2JUB.s3db                                                                                                    |
| Select Existing Log                                                                                                    |
| Contest Start Date Contest Description MARCONIOPD 2022-09-24 00:00:00 Marconi Club OSO Party (Club Member)                                                                                                    |
| DX 1900-01-01 00:00:00 General Logging                                                                                                    |
| DELETEDQS 1900-01-01 00:00:00 Deleted Qs                                                                                                    |
|                                                                                                    |
| Total number of contacts in database 0 Contest Associated Files                                                                                                    |
| Sample Function Keys                                                                                                    |
| CW Function Key CW Default Messages.mc Change                                                                                                    |
| SSB Function Key SSB Default Messages.mc Change                                                                                                    |
| Digital Function Digi Default Messages.mc Change                                                                                                    |
| Master.scp master.scp Change Default                                                                                                    |
| Call History MCDQP.txt Change Clear                                                                                                    |
| Goal Filename                                                                                                    |
| Change Clear<br>OK Help Cancel                                                                                                    |
| Abilitare il Call History file nel menu CONFIG:                                                                                                    |
| <ul> <li>Enable the Call History file in the CONFIG menu</li> </ul>                                                                                                    |
|                                                                                                    |
| Config Maximum Repeat/Dueling O                                                                                                    |
| CW / PH AutoSend Threshold                                                                                                    |
| Y Enable Call History Lookup                                                                                                    |
| Chable Call History Lookup                                                                                                    |
|                                                                                                    |
|                                                                                                    |
|                                                                                                    |

| <complex-block></complex-block>                                                                                                    | Membership data files for supported MCD Qso Party         Day Marconi Club with DXLog software loggers         (TNX Björn, SM7IUN)         Make sure you update your software before starting the Qso         Party Day (thanks to Stefano IK2JUB). The 2023 Marconi         Club QSO Party regulation is managed by version 2.5.39         with the calculation of scores and the list of updated         Marconi Club members Instructions for using these data         files can be found in the DXLog.net, ham radio contest         logging software by 9A5K user guides         here <a href="http://dxlog.net/docs/index.php/Configuration">http://dxlog.net/docs/index.php/Configuration</a> ====================================                                                                                                    |
|----------------------------------------------------------------------------------------------------|----------------------------------------------------------------------------------------------------|
|                                                                                                    | dalla versione 2.5.39 con il calcolo dei punteggi e l'elenco<br>dei membri Marconi Club aggiornato. Creare il log<br>seguendo le istruzioni che trovate nella guida per gli utenti a<br>questo link <u>http://dxlog.net/docs/index.php/Configuration</u>                                                                                                    |
|                                                                                                    | SD by EI5DI" at https://ei5di.com                                                                                                    |
| SD by E15D1                                                                                                    | Brevi istruzioni by Sandro I7ALE                                                                                                    |
| Image: Spread and the spread and the spread and th | Nuova installazione di SD: Cliccate su "Download", sul<br>sito <u>www.ei5di.com</u><br>Salvate o eseguire il file sdsetup.exe. Ignorare eventuali<br>messaggi di messa in guardia: SD non crea alcun problema<br>al vostro PC.<br>Proseguite poi accettando <b>tutte</b> le opzioni di default<br>durante l'installazione. Installando una nuova versione di<br>SD (quindi NON la prima installazione) l'opzione "creare una<br>icona sul Desktop" non deve essere attivata, altrimenti<br>sareste costretti a reimpostare tutti i parametri descritti (v.<br>manuale). Non cambiate la cartella dove SD sarà installato<br>(default in "C").<br>Riferirsi al manuale per:<br>-dimensionare la schermata<br>-dare un titolo al contest<br>-indicare a SD di che tipo di contest si tratta<br>-impostare le informazioni richieste <b>(il vostro n. Marconi<br/>Club MC)</b><br>e per tutte le altre modalità e prestazioni di SD per operare<br>nel contest.<br>Non c'è alcun bisogno di eliminare o disinstallare la vecchia<br>versione per installare la nuova. Basta scaricare ed eseguire<br>sdsetup.exe. Tutti gli altri file presenti della cartella SD (log,<br>impostazioni, ecc.) rimangono invariati |